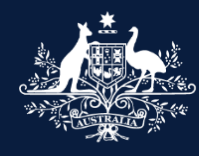

Australian Government

Department of Infrastructure, Transport, Regional Development, Communications and the Arts

### What's new? What's different? ROVER Release 8B FOR INDUSTRY

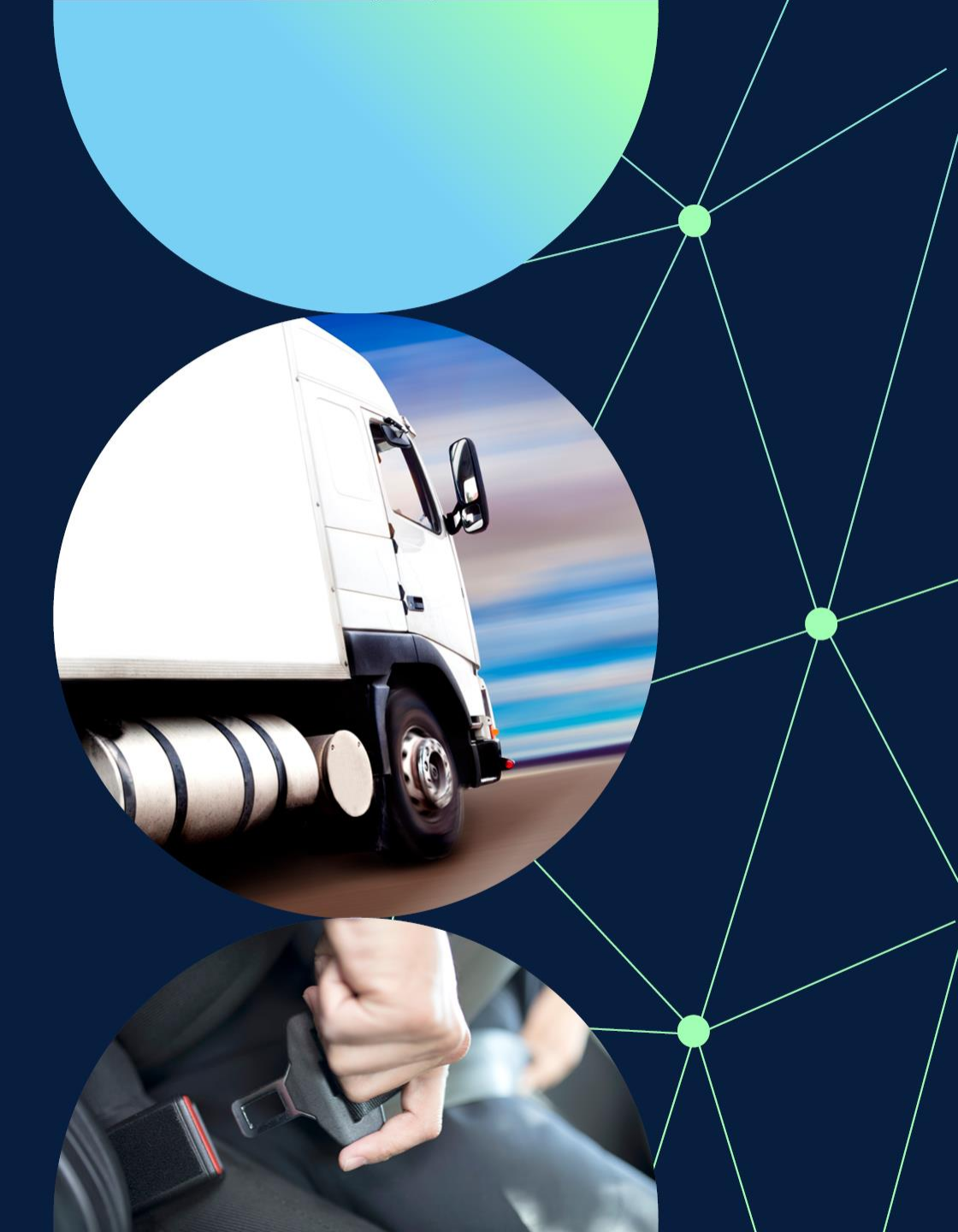

April 2023

### What's changing in ROVER Release 8B?

ROVER Release 8B is expected to go live Tuesday 18 April and will deliver new functionality and design changes that will make ROVER more user-friendly.

**Single road vehicle applications:** You can add multiple identical vehicles to a single road vehicle application, saving time and application fees.

**Approvals and Applications navigation:** You can now easily navigate between your application and related approval via a hyperlink on the page.

**Approvals page:** Your list of approvals will show in force and suspended approvals, split across different tabs – type and role approvals, single road vehicle approvals, and specialist and enthusiast vehicle entries. You can also see more information, including scope, make and model. You can access expired or revoked approvals via a link at the bottom of each tab.

**Nicknames for approvals**: You can now assign nicknames to your approvals as well as sort and search approvals by nicknames.

**Design and manufacturing control:** When you submit a type approval application, you will be asked to tick a box to confirm your Quality Management System (QMS) includes all elements identified in the QMS checklist available on the department's website. You no longer need to upload documents to demonstrate you have full control.

**Extent of compliance:** You can select the extent of compliance against an applicable Australian Design Rule (ADR) for certain application types. 'Not applicable/Exempt' has been split into separate options.

**Mapping variants in vehicle type approval applications:** You can select the Compliance Information form related to each variant.

**Archived pages:** To improve load times of pages with large lists, submitted applications and approvals older than 6 months will move to easily accessible archived pages. Payments made in the last 2 financial years will be on the 'Past payments' tab and anything older will be on the 'Archived Payments' page.

**Notify an error:** You can notify us of an error on the SEVs Register directly from an approval. Authorised vehicle verifiers can notify us of an error on the Register of Approved Vehicles (RAV) directly from the AVV page.

**Weight in kilograms:** Trailer and older vehicle weights will be captured as kilograms, rather than tonnes, for a more seamless integration with the RAV.

**Model Report list:** With a word search function and only 20 approvals per page in table format, you can view the list of approved Model Reports easily and quickly.

**Contacting us while signed in:** You can contact us via the new 'Enquiries' button in the ribbon across the top of the page. This replaces the 'Contact the department' button.

### **Key benefits**

Better functionality. Improved useability.

- ✓ **Save time** and **money** when applying for multiple identical vehicles via the concessional RAV entry pathway.
- ✓ Made design changes for a more consistent experience.
- Easier and faster to select relevant compliance information forms for each variant in a vehicle type approval application.
- ✓ **Easier** to navigate between an application and the approval.
- ✓ Choose from **more** specific options when indicating compliance with ADRs on compliance information forms.
- ✓ Pages with long lists have been redesigned to **reduce page load times**.
- ✓ **Easier** to submit an enquiry when signed in to ROVER.

### **Understanding this document**

This visual guide shows what's changing in ROVER Release 8B.

This key identifies the nature of the changes being made.

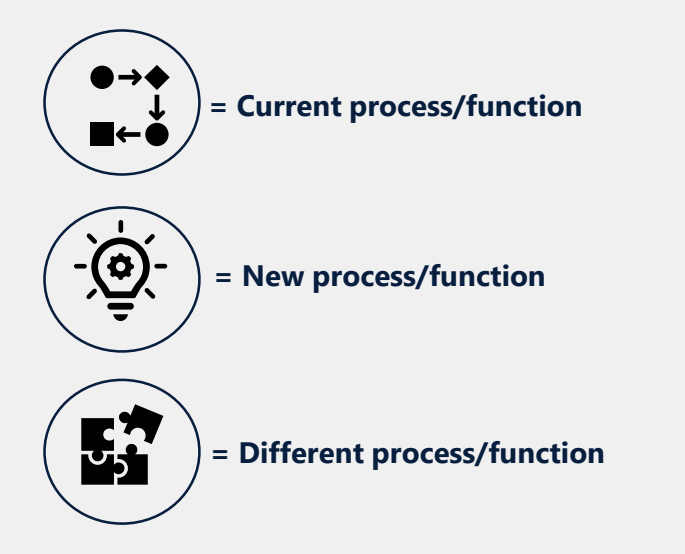

Access ROVER user guides on the <u>department's website</u>. Watch ROVER how to videos on <u>Vimeo</u>. Adding multiple identical vehicles to a single road vehicle application

# Types of applications that support multiple identical vehicles on an application

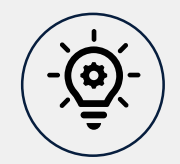

### **Concessional RAV entry approvals**

- Special purpose vehicles
- Trailers
- Vehicles to be modified by a RAW (new vehicles only)
- RAV entry or MVSA plate will be subject to SSM (new vehicles only)
- Used 2 and 3 wheeled-vehicles to be modified by a RAW (used vehicles only)

### Non-RAV entry import approvals

- Race or rally
- Public exhibition
- Film, video
- Test and evaluation
- Other vehicles suitable for non-RAV entry

= Current 👜 = New 🚮 = Different

# Add multiple identical vehicles to a single road vehicle application

**ROVER Release 8B** 

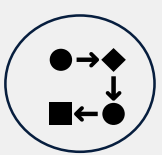

Need to submit a single road vehicle application for each identical vehicle.

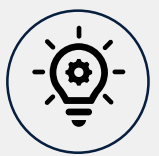

= Current

You can submit one single road vehicle application for up to 30 identical vehicles (or 4 for trailers). For special purpose vehicles, see next page.

) = Different

) = New

| All vel<br>appro<br>submi       | shicles covered by this application m<br>oved, each vehicle will be granted ar<br>hit separate application.                                                       | ust be identical across all<br>individual approval. If yo | eligibility criteria as they will<br>u vehicles are not identical fi | be subject to a single assessment. If<br>or this purpose, you will need to |                              | I can a                  | add a                      |
|---------------------------------|----------------------------------------------------------------------------------------------------|-----------------------------------------------------------|----------------------------------------------------------------------|----------------------------------------------------------------------------|------------------------------|--------------------------|----------------------------|
|                                 |                                                                                                    |                                                           |                                                                      |                                                                            |                              | future<br>of up          | e build date<br>to 1 month |
| Wher                            | * 2023                                                                                                    | actured?                                                  |                                                                      | Month: * (2)                                                               | 3                            |                          |                            |
| rear:                           | 2020                                                                                                    |                                                           |                                                                      | The date cannot be more                                                    | e than a month in the future | 15                       |                            |
| What<br>Petro                   | t is the motive power for                                                                                                    | this vehicle? *                                           |                                                                      |                                                                            |                              |                          |                            |
| What<br>Petro<br>Please<br>A ma | t is the motive power for<br>rol<br>se provide the VINs or Chass<br>aximum of 30 vehicles can be s                                                                | s Numbers for each<br>upplied as part of this             | vehicle on this applica application. Using the                       | ntion. *<br>export and import buttons a CSV<br>Chassis number (            | can be exported with the     | e current data or import | ed to add new data.        |
| What<br>Petro<br>Please<br>A ma | t is the motive power for<br>rol<br>se provide the VINs or Chass<br>aximum of 30 vehicles can be se<br>VIN <sup>®</sup><br>11111111111111111                      | s Numbers for each<br>upplied as part of this             | vehicle on this applica application. Using the o                     | ation. *<br>export and import buttons a CSV of<br>Chassis number (         | can be exported with the     | e current data or import | ed to add new data.        |
| Petro<br>Please<br>A ma         | t is the motive power for<br>rol<br>se provide the VINs or Chass<br>aximum of 30 vehicles can be s<br>VIN <sup>®</sup><br>1111111111111111<br>2222222222222222222 | is Numbers for each<br>upplied as part of this            | vehicle on this applica<br>application. Using the o                  | ation. *<br>export and import buttons a CSV<br>Chassis number (            | can be exported with the     | e current data or import | ed to add new data.        |
| What<br>Petro<br>A ma           | t is the motive power for<br>rol<br>se provide the VINs or Chass<br>aximum of 30 vehicles can be s<br>VIN<br>111111111111111<br>22222222222222222<br>33333333     | is Numbers for each                                       | vehicle on this applica<br>application. Using the o                  | ation. *<br>export and import buttons a CSV<br>Chassis number (            | can be exported with the     | e current data or import | ed to add new data.        |

# Add multiple identical special purpose vehicles to a single road vehicle application

**ROVER Release 8B** 

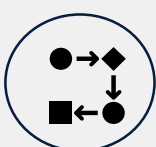

Need to submit a single road vehicle application for each identical vehicle.

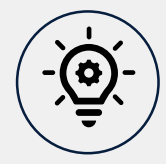

= Current

For special purpose vehicle applications, you can submit one single road vehicle application for up to 30 identical vehicles.

You can add a different build date for each vehicle if the date range does not change ADR applicability for the vehicle category.

= Different

#### Does this application cover multiple identical vehicles of the same type?\* All vehicles covered by this application must be identical across all eligibility criteria as they will be subject to a single assessment. If approved, each vehicle will be granted an individual approval. If you vehicles are not identical for this purpose, you will need to submit separate application. Please specify the make and model of the vehicle: Make<sup>1</sup> TEST To select the Make, please start typing your make in the textbox and then select the relevant option from the alphabetical list presented. If your make did not show type 'Other' and select that from the list. You will then be able to input your make in the 'Please specify make' field. Model \* test1 What is the motive power for this vehicle? \* Diesel Please provide the VINs or Chassis Numbers and build dates for each vehicle on this application. A maximum of 30 vehicles can be supplied as part of this application. Using the export and import buttons a CSV can be exported with the current data or imported to add new data VIN (?) Chassis number ③ Year ② Month (2) 12 111111111111111111111 2021 4 1999 $\oplus \Theta$ $\odot$

## Portal redesign

### **Applications page redesign**

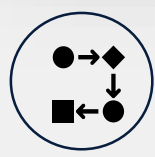

All your applications are listed under the **My Applications** tab.

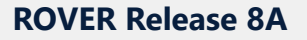

| ator             |                       | ROVER                      |                  |                   |                  |
|------------------|-----------------------|----------------------------|------------------|-------------------|------------------|
|                  |                       | Applications               | Approvals        | Payments          | Authority to act |
| My Applications  | New Applications      |                            |                  |                   |                  |
| Select applicant |                       |                            |                  |                   |                  |
| To see applicat  | ions for someone else | e, select an applicant you | I have authority | to act for above. |                  |
| Select applicant | ions for someone else | e, select an applicant you | ı have authority | to act for above. |                  |

#### **Draft Applications**

| Application number 1 | Nickname î↓     | Application type                      | ţ. |
|----------------------|-----------------|---------------------------------------|----|
| CRE-2023-0000008     | Test 1 Nickname | Concessional RAV Entry - New Approval |    |

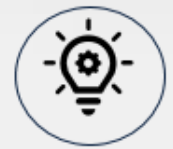

The **My Applications** tab has been renamed to **Current Applications**.

Applications decided more than 6 months ago have been moved to a new **Archived Applications** page, accessible via the hyperlink at the bottom of the **Current Applications** page.

#### **ROVER Release 8B**

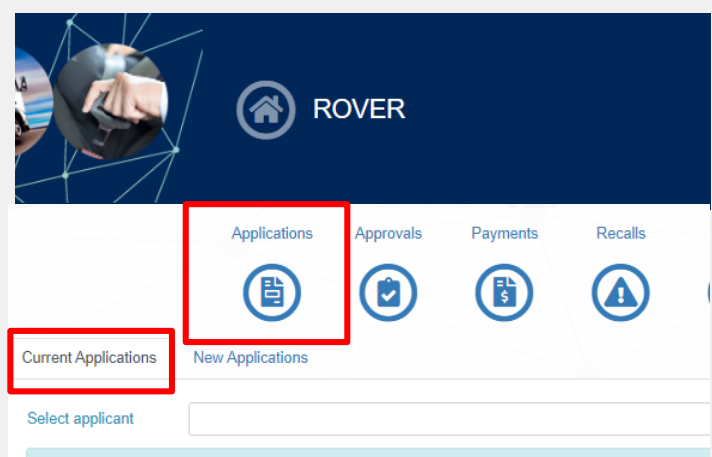

To see applications for someone else, select an applicant you have authority to act for above.

Draft Applications

| Application number 1 | Nickname ↑↓   | Application type |
|----------------------|---------------|------------------|
| CRE-2023-0000199     | Test multiple | New Approval     |
| CRE-2023-0000208     |               | New Approval     |
| CRE-2023-0000209     | Trailer test  | New Approval     |
| MRE-2023-0000058     |               | New Approval     |
| NRI-2023-0000067     | SPV           | New Approval     |
| VTA-2023-0000117     |               | New Approval     |

Submitted Applications

| Application number                 | Nickname ↑↓                        | Application type |
|------------------------------------|------------------------------------|------------------|
| CRE-2023-0000198                   | Application nickname               | New Approval     |
|                                    |                                    |                  |
| For applications decided more that | in six months ago view Archived Ap | plications       |

### **Approvals page redesign**

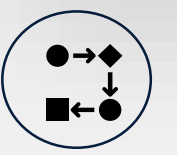

All your approvals are listed in the table on the **Approvals** tab. Long lists can take a while to load.

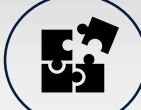

The Approvals tab has been split into 3 new tabs - Type and Role Approvals, Single Road Vehicle Approvals, and SEV Entries.

Expired and revoked approvals can be accessed via the **View expired or revoked Approvals** hyperlink at the bottom of the page.

#### **ROVER Release 8A**

|                                                                                                    |                                                                                                    |                                                                                                    |                                                                                     |                                                                                    | ~ ~                                                                            | /                                                                                                    | 1.2.2.2                                            |                                                                         |            |
|----------------------------------------------------------------------------------------------------|----------------------------------------------------------------------------------------------------|----------------------------------------------------------------------------------------------------|-------------------------------------------------------------------------------------|------------------------------------------------------------------------------------|--------------------------------------------------------------------------------|----------------------------------------------------------------------------------------------------|----------------------------------------------------|-------------------------------------------------------------------------|------------|
|                                                                                                    |                                                                                                    | Applications                                                                                       | Approvals                                                                           | Payments                                                                           | Authority to act                                                               | Recalls                                                                                                    | AVV                                                | RAV                                                                     | Profile    |
|                                                                                                    |                                                                                                    |                                                                                                    |                                                                                     | (                                                                                  | (A)                                                                            |                                                                                                    | (=                                                 |                                                                         |            |
|                                                                                                    |                                                                                                    | -                                                                                                  |                                                                                     | ~                                                                                  | $\overline{}$                                                                  |                                                                                                    |                                                    |                                                                         |            |
| provals Lists of Ap                                                                                                    | pprovals                                                                                                    |                                                                                                    |                                                                                     |                                                                                    |                                                                                |                                                                                                    |                                                    | Contact in                                                              | ie departm |
|                                                                                                    |                                                                                                    |                                                                                                    |                                                                                     |                                                                                    |                                                                                |                                                                                                    |                                                    |                                                                         |            |
| lect approval holder                                                                                                    |                                                                                                    |                                                                                                    |                                                                                     |                                                                                    |                                                                                |                                                                                                    |                                                    |                                                                         | ,          |
| elect approval holder                                                                                                    |                                                                                                    |                                                                                                    |                                                                                     |                                                                                    |                                                                                |                                                                                                    |                                                    |                                                                         |            |
| elect approval holder                                                                                                    | of your approvals, and a                                                                                                    | approvals for organ                                                                                | isations or indiv                                                                   | iduals where y                                                                     | ou have an authorit                                                            | ty to act at the re-                                                                                                    | quired level.                                      |                                                                         |            |
| elect approval holder (<br>This table shows all o<br>If you do not see som                                               | of your approvals, and a<br>neone else's approval(s)                                                                                                    | approvals for organ<br>), you may need th                                                          | isations or indiviem to update yo                                                   | iduals where y                                                                     | ou have an authorit                                                            | ty to act at the re-<br>access to that ap                                                                                                    | quired level.<br>oproval.                          |                                                                         |            |
| elect approval holder (<br>This table shows all o<br>If you do not see som                                               | of your approvals, and a<br>neone else's approval(s)                                                                                                    | approvals for organ<br>), you may need th                                                          | isations or indiv<br>eem to update yo                                               | iduals where y<br>our auther<br>se blue                                            | ou have an authorit                                                            | ty to act at the re-<br>access to that ap<br>Ittons                                                                                                    | quired level.<br>pproval.                          |                                                                         |            |
| lect approval holder (<br>This table shows all o<br>If you do not see som                                                | of your approvals, and a<br>neone else's approval(s,                                                                                                    | approvals for organ<br>), you may need th                                                          | isations or indivient to update yo The will                                         | iduals where y<br>our authorities<br>se blue<br>be rem                             | Action bu                                                                      | ty to act at the re-<br>access to that ap<br>ittons<br>n this                                                                                                    | quired level.<br>oproval.                          | Search                                                                  |            |
| elect approval holder ( This table shows all o If you do not see som                                                     | of your approvals, and a<br>becone else's approval(s                                                                                                    | approvals for organ<br>), you may need th<br>Approva                                               | isations or indiv<br>eem to update yo<br>The<br>will<br>pag                         | iduals where y<br>our عناسه<br>se blue<br>be rem<br>e in 8B.                       | Action bu<br>oved fron                                                         | ty to act at the re-<br>access to that ap<br>access to that ap<br>access to that access<br>to that access to that access<br>to that access<br>to | quired level.<br>pproval.                          | Search                                                                  |            |
| Hect approval holder ( This table shows all o If you do not see som Approval number                                      | of your approvals, and a<br>seone else's approval(s<br>Approval type                                                                                                    | pprovals for organ<br>), you may need th<br>11 Approva                                             | isations or indiv<br>term to update yo<br>The<br>will<br>pag<br>you                 | iduals where y<br>our authorized<br>se blue<br>be rem<br>be in 8B.<br>can van      | Action bu<br>oved fron<br>In release<br>ry, suspen                             | ty to act at the re-<br>access to that ap<br>access to that ap<br>access to that access<br>to that access to that ap<br>access to that access<br>to that access to that access<br>to that access to that access<br>to that access to that access<br>to that access to that access<br>to that access to that access<br>to that access to that access<br>to that access to that access<br>to that access to that access<br>to that access to that access to that access<br>to that access to that access to that access<br>to that access to that access to that access<br>to that access to that access to that access to that access<br>to that access to that access to that access to that access to that access<br>to that access to that access                                                                                                    | quired level.<br>pproval.<br>p <b>iry</b> 11       | Search<br>Actions                                                       |            |
| Hect approval holder ( This table shows all o If you do not see som Approval number AVV-000001                           | of your approvals, and a<br>seone else's approval(s                                                                                                    | pprovals for organ<br>), you may need th<br>11 Approva<br>SMITH & C                                | isations or indiv<br>tem to update yo<br>The<br>will<br>pag<br>you<br>revo          | iduals where y<br>se blue<br>be rem<br>le in 8B.<br>can van<br>oke and             | Action bu<br>oved from<br>In release<br>ry, suspen<br>notify us                | ty to act at the re-<br>access to that ap<br>access to that ap<br>attons<br>n this<br>a 8B,<br>d,<br>from                                                                                                    | quired level.<br>pproval.<br>p <b>iry</b> 11       | Search<br>Actions<br>Vary Suspend                                       | Revoke     |
| Hect approval holder ( This table shows all o If you do not see som Approval number AVV-000001                           | of your approvals, and a<br>seone else's approval(s)<br>Approval type<br>AVV                                                                                                    | pprovals for organ<br>), you may need th<br>11 Approva<br>SMITH & O                                | isations or indiv<br>em to update yo<br>The<br>will<br>pag<br>you<br>revo<br>witl   | iduals where y<br>se blue<br>be rem<br>e in 8B.<br>can van<br>oke and<br>nin you   | Action bu<br>oved fron<br>In release<br>ry, suspen<br>notify us<br>r Approva   | ty to act at the re-<br>access to that ap<br>access to that ap<br>attons<br>in this<br>a 8B,<br>d,<br>from<br>I.                                                                                                    | quired level.<br>oproval.<br>opiny 11              | Search<br>Actions<br>Vary Suspend                                       | Revoke     |
| Hect approval holder (<br>This table shows all o<br>If you do not see som<br>Approval number<br>AVV-000001<br>MRE-000000 | of your approvals, and a<br>neone else's approval(s)<br><b>Approval type</b><br>AVV<br>Model Report                                                                                             | Pprovals for organ<br>), you may need th<br>1<br>Approva<br>SMITH & O<br>Paul BAU I                | isations or indiv<br>term to update yo<br>The<br>will<br>pag<br>you<br>revo<br>with | se blue<br>be rem<br>le in 8B.<br>can van<br>oke and<br>nin your                   | Action bu<br>oved from<br>In release<br>ry, suspen<br>I notify us<br>r Approva | ty to act at the re-<br>access to that ap<br>access to that ap<br>attons<br>n this<br>e 8B,<br>d,<br>from<br>I.<br>2072-                                                                                                    | quired level.<br>oproval.<br>oproval.              | Search<br>Actions<br>Vary Suspend<br>Vary Suspend                       | Revoke     |
| Approval number Approval number AVV-000001 ARE-000000                                                                    | by your approvals, and a<br>neone else's approval(s)           1         Approval type           AVV         Model Report                                                                       | Approvals for organ<br>Approva<br>SMITH & O<br>Paul BAU I                                          | isations or indiv<br>rem to update yo<br>The<br>will<br>pag<br>you<br>revo<br>with  | iduals where y<br>se blue<br>be rem<br>e in 8B.<br>can van<br>oke and<br>nin your  | Action bu<br>oved from<br>In release<br>ry, suspen<br>I notify us<br>r Approva | ty to act at the re-<br>access to that ap<br>access to that ap<br>access to that access<br>to that access to that access<br>to that access<br>to that access    | puired level.<br>oproval.<br>piry 1:<br>4<br>12-14 | Search<br>Actions<br>Vary Suspend<br>Vary Suspend                       | Revoke     |
| Hect approval holder ( This table shows all o If you do not see som Approval number AVV-000001 MRE-000000 SEV-000003     | of your approvals, and a neone else's approval(s)           11         Approval type           AVV         Model Report           SEV Entry                                                     | Approvals for organ U Approva SMITH & Paul BAU I Paul BAU I                                        | isations or indiv<br>em to update yr<br>The<br>will<br>pag<br>you<br>revo<br>witl   | iduals where y<br>se blue<br>be rem<br>e in 8B.<br>can van<br>bke and<br>nin your  | Action bu<br>oved from<br>In release<br>ry, suspen<br>notify us<br>r Approva   | ty to act at the re-<br>access to that ar<br>attons<br>in this<br>e 8B,<br>d,<br>from<br>I.<br>2072-<br>25-                                                                                                    | pured level.<br>pproval.<br>piry 1:<br>12-14       | Search<br>Actions<br>Vary Suspend<br>Vary Suspend<br>Notify of an error | Revoke     |
| Approval number AVV-000001 MRE-000000 SEV-000003 UC2-000001                                                              | of your approvals, and a neone else's approval(s)           11         Approval type           AVV         AVV           Model Report         SEV Entry           Value Topo         Value Topo | Approvals for organ       1     Approval       SMITH &     SMITH &       Paul BAU I     Paul BAU I | isations or indiv<br>em to update yo<br>The<br>will<br>pag<br>you<br>revo<br>with   | iduals where y<br>see blue<br>be rem<br>e in 8B.<br>can van<br>bke and<br>hin your | Action bu<br>oved from<br>In release<br>ry, suspen<br>notify us<br>r Approva   | ty to act at the re-<br>access to that ar<br>ittons<br>n this<br>e 8B,<br>d,<br>from<br>I.<br>2072-                                                                                                    | proval.                                            | Search<br>Actions<br>Vary Suspend<br>Vary Suspend<br>Notify of an error | Revoke     |

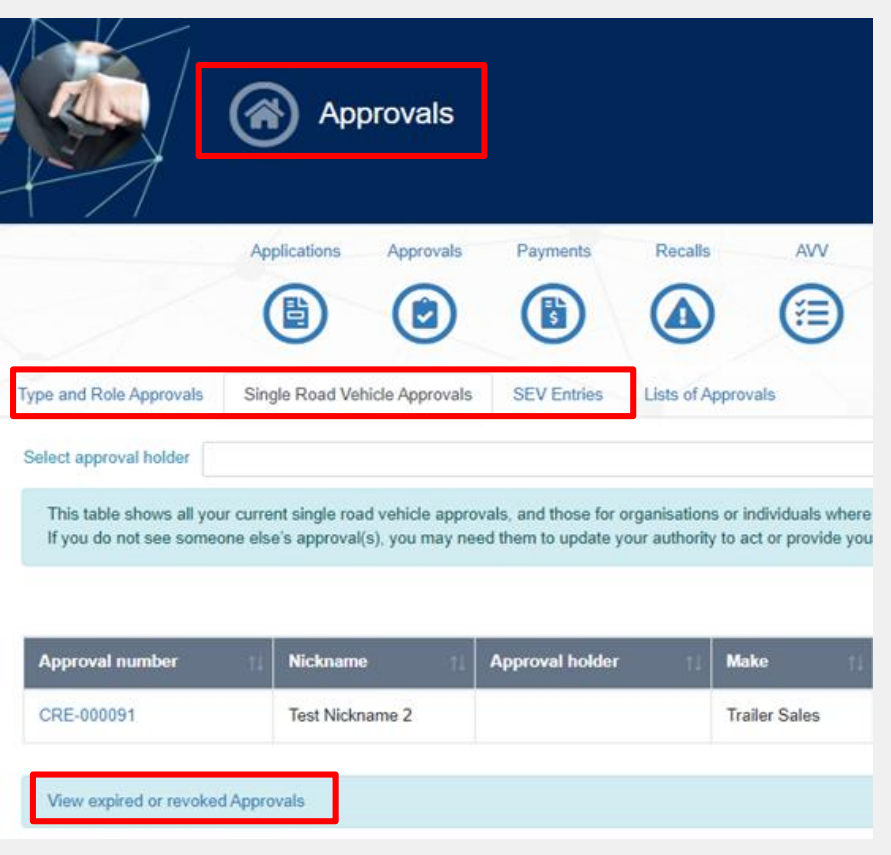

### More information on an Approval page

| / | $\frown$      |
|---|---------------|
|   | ●→◆ \         |
|   |               |
|   | $\overline{}$ |

Access **detailed** information about your approval from the **approval notice** or original **application**.

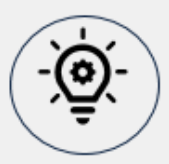

= Current

) = New

You can now see some **detailed information** about the **approval** directly within the **Approval page**.

For example, an authorised vehicle verifier approval will show the **scope**, **service type** and **location**.

= Different

#### **ROVER Release 8B** Approval AVV-000016 Approval number Nickname AVV are us Approval holder Transport Canberra Operations Approval status Pending Commencement Approval commencement Approval expiry LC - Motor Cycle MA - Passenger Vehicle MB - Forward-Control Passenger Vehicle MC - Off-Road Passenger Vehicle ME - Heavy Omnibus · NA - Light Goods Vehicle NC - Heavy Goods Vehicle TA - Very Light Trailer TB - Light Trailer Scope TC - Medium Trailer TD - Heavy Trailer · MD1 - Light Omnibus · MD2 - Light Omnibus MD3 - Light Omnibus MD4 - Light Omnibus NB1 - Medium Goods Vehicle NB2 - Medium Goods Vehicle Service Type Mobile Location ACT, NSW, NT, QLD, SA, VIC Actions Edit nickname Versions Applications Requests Suspensions Contributors Enquiries

# Approvals and applications linked

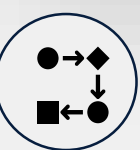

To view an application, you go to the **Application** page via the **Application** icon.

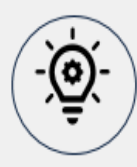

From an approval, you can open a related application listed in the table on the **Versions** tab or **Applications** tab.

From an application, you can access the related approval via a link under the application number.

You can view information on **refused** and **refused to consider** applications via the applications section.

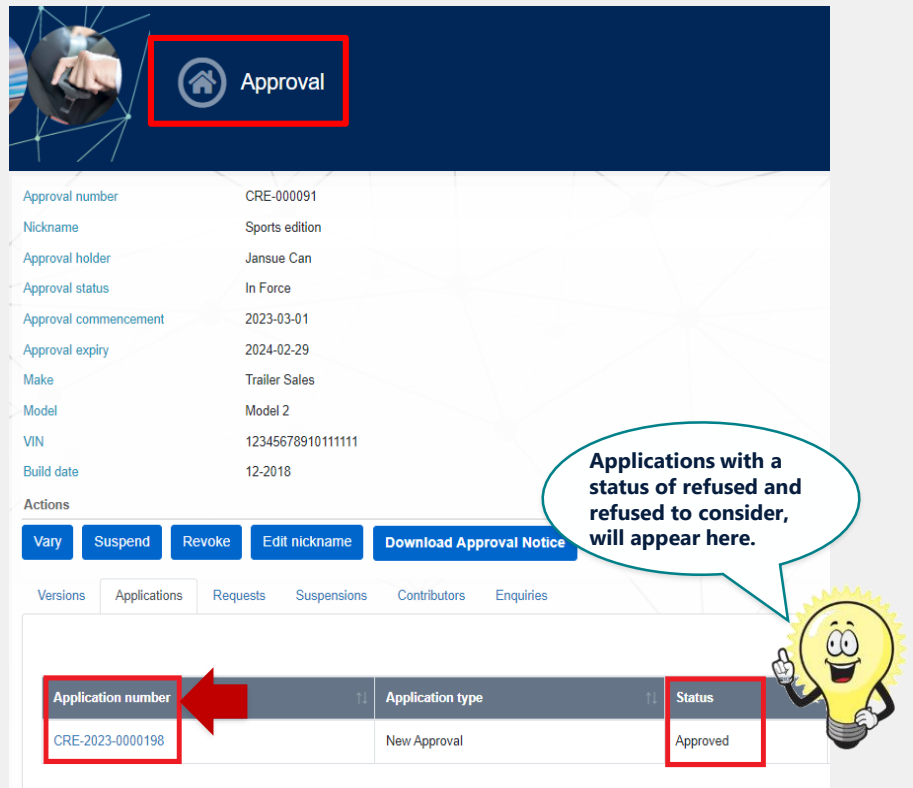

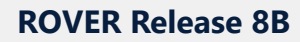

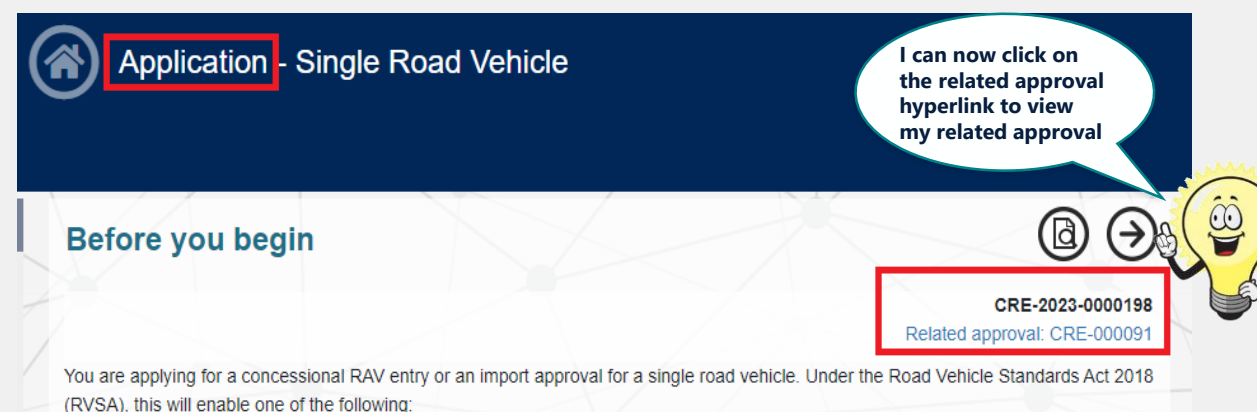

### **List of approved Model Reports**

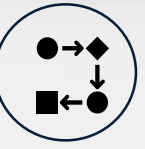

The list of approved Model Reports is provided in summary view.

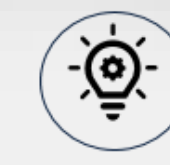

The list of approved Model Reports is in a table format, which can be sorted and displays up to 20 approvals per page. It includes an additional word search function.

### **ROVER Release 8B**

| List of appr          | roved Model Reports                            |                                       |                       |                            |                     |                        | Deturn         |
|-----------------------|------------------------------------------------|---------------------------------------|-----------------------|----------------------------|---------------------|------------------------|----------------|
| Approval numbe        | er Make                                        |                                       | Model                 |                            | Model Re            | port type              | Return         |
|                       |                                                |                                       |                       |                            |                     | Search                 |                |
| Approval<br>number †↓ | Make/Model 11                                  | Model Report type 👔                   | Approval<br>status ↑↓ | Post-modification category | Compliance<br>level | Build date<br>range †↓ | Based<br>on ↑  |
| MRE-000013            | AAC FREIGHTLINER - ddf                         | Specialist and<br>Enthusiast Vehicles | InForce               | LD                         | Complies            | 2/2003-<br>3/2008      | SEV-<br>000000 |
| MRE-000012            | Chris''s Body Builders - PIXEL-98              | Trailers                              | InForce               | тв                         | Complies            | 0/0-No end<br>date     |                |
| MRE-000011            | 123 A.J.BUSH - ABC 890                         | Second Stage<br>Manufacture Vehicles  | InForce               | м                          | Complies            | 9/2020-<br>7/2024      | VTA-<br>000005 |
| MRE-000010            | A.J.BUSH - AC-09                               | Trailers                              | InForce               | TA                         | Complies            | 0/0-No end<br>date     |                |
| MRE-000009            | CHRYSLER - Cruiser                             | Specialist and<br>Enthusiast Vehicles | InForce               | MA                         | Complies            | 2/2019-<br>6/2021      | VTA-<br>000003 |
| MRE-000007            | AAC FREIGHTLINER - ACC                         | Used 2 or 3 Wheeled<br>Vehicle        | InForce               | LB                         |                     | 2/2000-<br>2/2010      |                |
| MRE-000006            | ABK EQUIPMENT SALES PTY<br>LTD - SALES PTY LTD | Second Stage<br>Manufacture Vehicles  | InForce               | NB2                        | Complies            | 12/2011-<br>3/2014     | VTA-<br>000000 |
| MRE-000005            | 3THIES - 1233                                  | Used 2 or 3 Wheeled<br>Vehicle        | InForce               | LB                         | Complies            | 3/2012-<br>6/2016      |                |
| MRE-000004            | 11 MILE TRANSPORT - XC-90                      | Trailers                              | InForce               | ТА                         | Complies            | 0/0-No end<br>date     |                |
| MRE-000003            | NMI - vb                                       | Trailers                              | InForce               | TA                         | Complies            | 0/0-No end<br>date     |                |

#### **ROVER Release 8A**

| List of appro            | oved Model R    | eports |                                    |                       |                   |
|--------------------------|-----------------|--------|------------------------------------|-----------------------|-------------------|
|                          |                 |        |                                    |                       | Return            |
| Approval number          |                 | Make   | Model                              |                       | Model Report type |
|                          |                 |        | ~                                  |                       | •                 |
| Approval number:         | MRE-000000      |        |                                    |                       |                   |
| Make                     | BMW             |        | Model Report type                  | Used 2 or 3 Wheeled V | /ehicle           |
| Model                    | GS850 Adventure |        | Post-modification vehicle category | LC                    |                   |
| Build date range         | 1/2022-12/2022  |        | Model Report compliance level      |                       |                   |
| Approval status          | InForce         |        |                                    |                       |                   |
| View details             |                 |        |                                    |                       |                   |
| Approval number:         | MRE-000002      |        |                                    |                       |                   |
| Make                     | ALAN B DENNING  |        | Model Report type                  | Trailers              |                   |
| Model                    | AXLE CORE-LG    |        | Post-modification vehicle category | TD                    |                   |
| Build date range         | 0/0-0/0         |        | Model Report compliance level      | Complies              |                   |
| Approval status          | InForce         |        |                                    |                       |                   |
| View details             |                 |        |                                    |                       |                   |
| View the list of approv  | ed RAWs         |        |                                    |                       |                   |
| View the list of vehicle | type approvals  |        |                                    |                       |                   |
| View the SEVs Registe    | er _            |        |                                    |                       |                   |
| = Current                | ( <u>)</u> = (  | lew 💽  | = Different                        |                       |                   |

### Payments page redesign

| / |       |
|---|-------|
|   |       |
|   | j     |
|   | ∎←ě / |
| / |       |

You can view all past payments in the table on the **Past Payments** tab.

### **ROVER Release 8A**

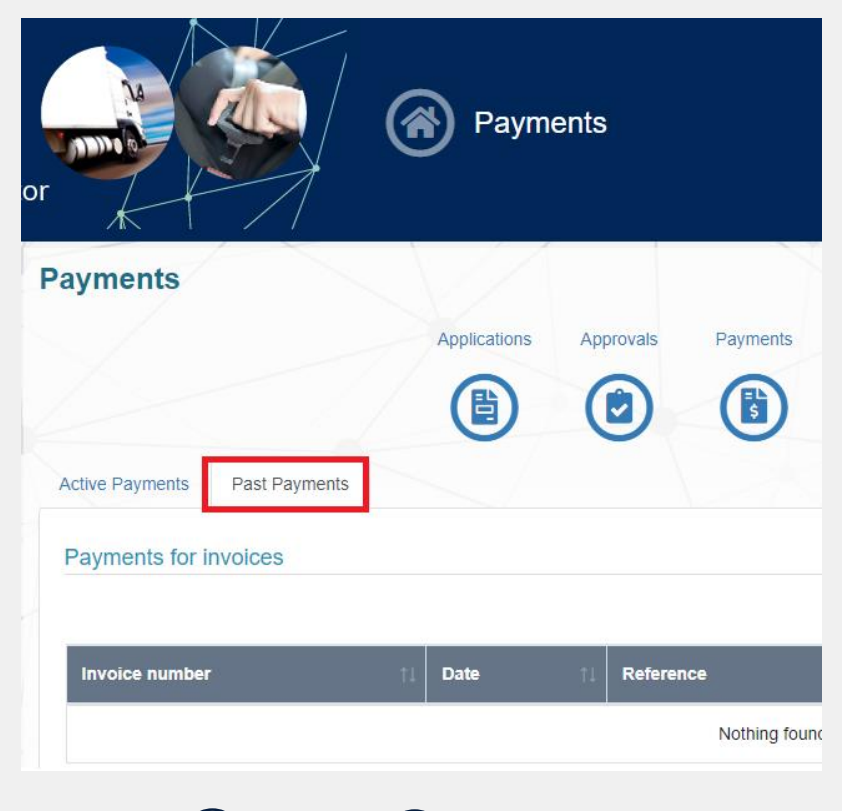

🐨 ) = Different

💮 ) = New

= Current

- Č

Any payments you made more than 2 financial years ago can be viewed on the **Archived Payments** page via the hyperlink at the bottom of the page.

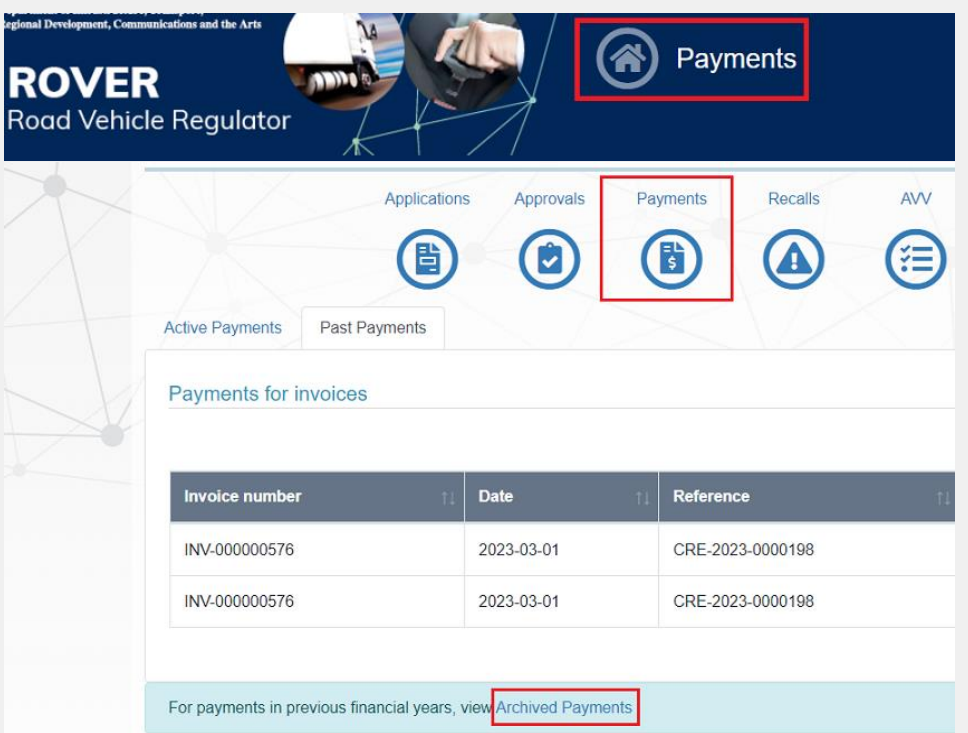

## Nicknames

### Nicknames

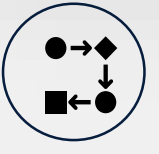

You can add a nickname to an application but not an approval.

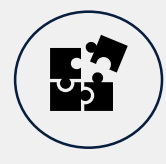

= Current

= New

You can give your approval a nickname. You can also **Edit nickname** to rename or remove it.

Nicknames are visible in your list of approvals. You can sort the list by **Nickname**, and they are searchable.

Please note that application and approval nicknames are not linked.

= Different

|                       | Approval           |                          |                         | Approvals                     |                             |                       |
|-----------------------|--------------------|--------------------------|-------------------------|-------------------------------|-----------------------------|-----------------------|
| Approval number       | CRE-000091         |                          |                         |                               |                             |                       |
| Nickname              | Sports edition     |                          |                         | Applications Appr             | rovals Payments             | Recalls               |
| Approval holder       | 7                  |                          |                         |                               |                             | 0                     |
| Approval status       | In Force           |                          |                         | (目)(                          |                             |                       |
| Approval commencement | 2023-03-01         |                          |                         |                               |                             | Y Y                   |
| Approval expiry       | 2024-02-29         |                          | Type and Role Approvals | Single Road Vehicle Ap        | provals SEV Entries         | Lists of Approva      |
| Make                  | Trailer Sales      |                          |                         |                               |                             |                       |
| Model                 | Model 2            |                          | Select approval holder  |                               |                             |                       |
| VIN                   | 12345678910111111  |                          |                         |                               |                             |                       |
| Build date            | 12-2018            |                          | This table shows all yo | ur current single road vehicl | le approvals, and those for | organisations or ind  |
| Actions               |                    |                          | If you do not see some  | one else's approval(s), you   | may need them to update y   | your authority to act |
| Vary Suspend Revok    | e Edit nickname    | Download Approval Notice |                         |                               |                             |                       |
|                       |                    |                          | Approval number         | †↓ Nickname                   | ↑↓ Approval holder          | †↓ Make               |
| Approval version      | Application number | ↑↓ Approval status ↑↓    | CRE-000091              | Sports edition                | •                           | Trailer               |
| CRE 000091 20220201   | CDE 2023 0000198   | Activo                   |                         |                               |                             |                       |
| GRE-00003120250501    | GIVE-2023-0000130  | Active                   | View expired or revoke  | ed Approvals                  |                             |                       |
|                       |                    |                          |                         |                               |                             |                       |

# **Contacting us**

### **Enquiries button added**

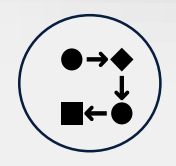

(●→◆ ↓ = Current

(-<u>)</u> = New

You can contact us via the **Contact the department** button in the **Approvals** and **Recalls** page.

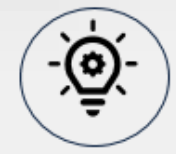

The **Contact the department** button has been removed from the Approvals and Recalls pages.

You can contact us via the **Enquiries** icon on the top right hand side of the page.

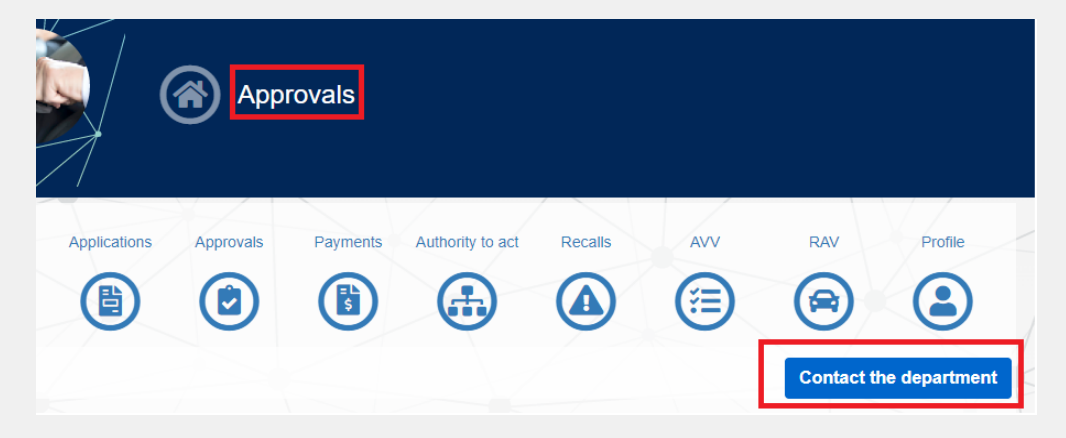

🐨 ) = Different

### **ROVER Release 8B**

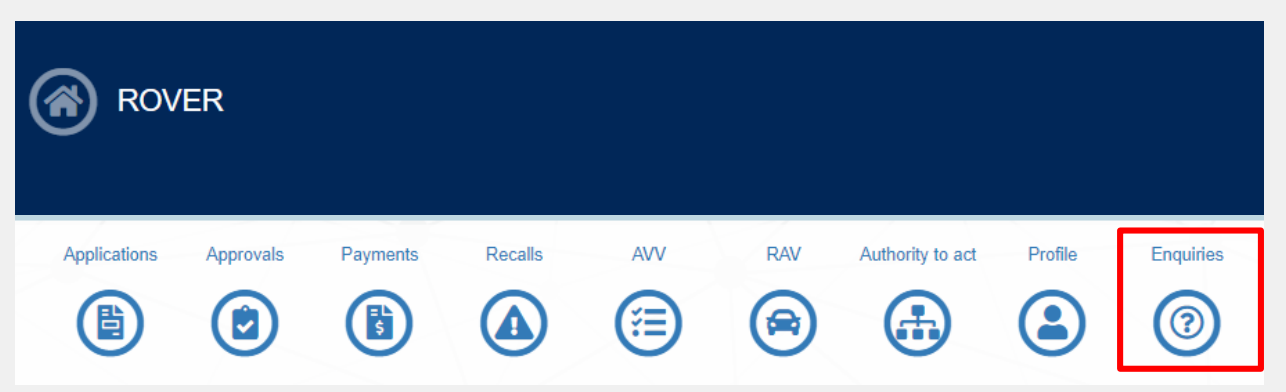

### Notifying us of an error

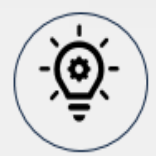

You can notify us of an error on the Specialist and Enthusiast Vehicles (SEVs) Register directly from a SEVs approval.

Authorised vehicle verifiers (AVVs) can **Notify of a verification** or **Notify of error on RAV** directly from the **AVV** page.

#### **SEVs Register error**

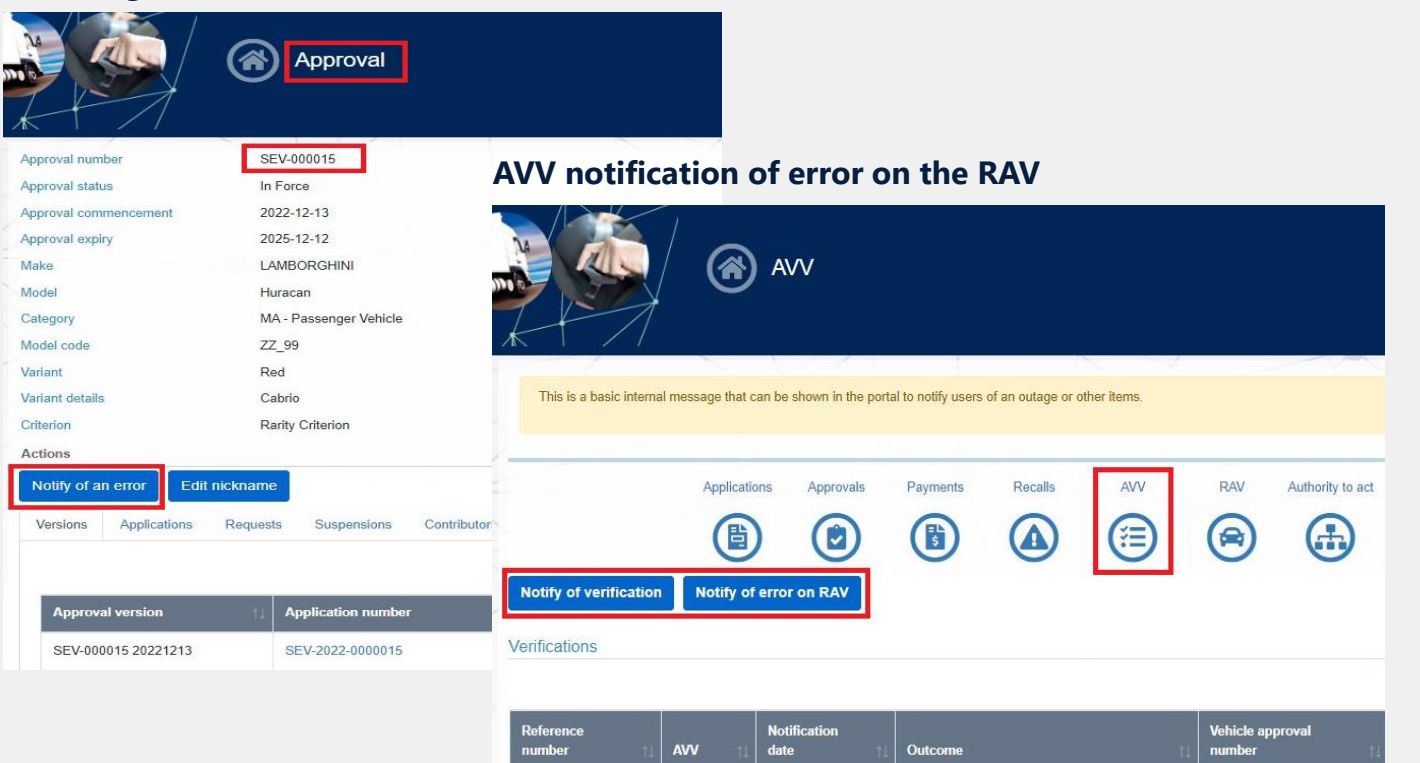

SEV-

000014

16/12/2022

MRE-000009

VER-00009

| = New ( | 5 <b>*)</b> = C | Differen |
|---------|-----------------|----------|
|---------|-----------------|----------|

<u>`@</u>`-

= Current

## **Compliance information**

### Mapping variants to compliance information

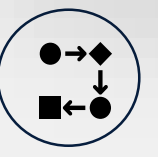

You demonstrate compliance with applicable ADRs by selecting one or more variants and completing the **compliance information form** for each variant.

= Different

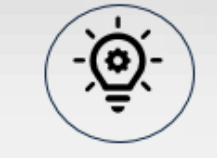

You can bulk select ADRs for variants from the **Vehicle type details** page by clicking on the **Manage compliance information** button next to each variant.

You can add new variants from the **Vehicle type details** page, on a new application or when varying an approval.

#### **ROVER Release 8A**

= Current

= New

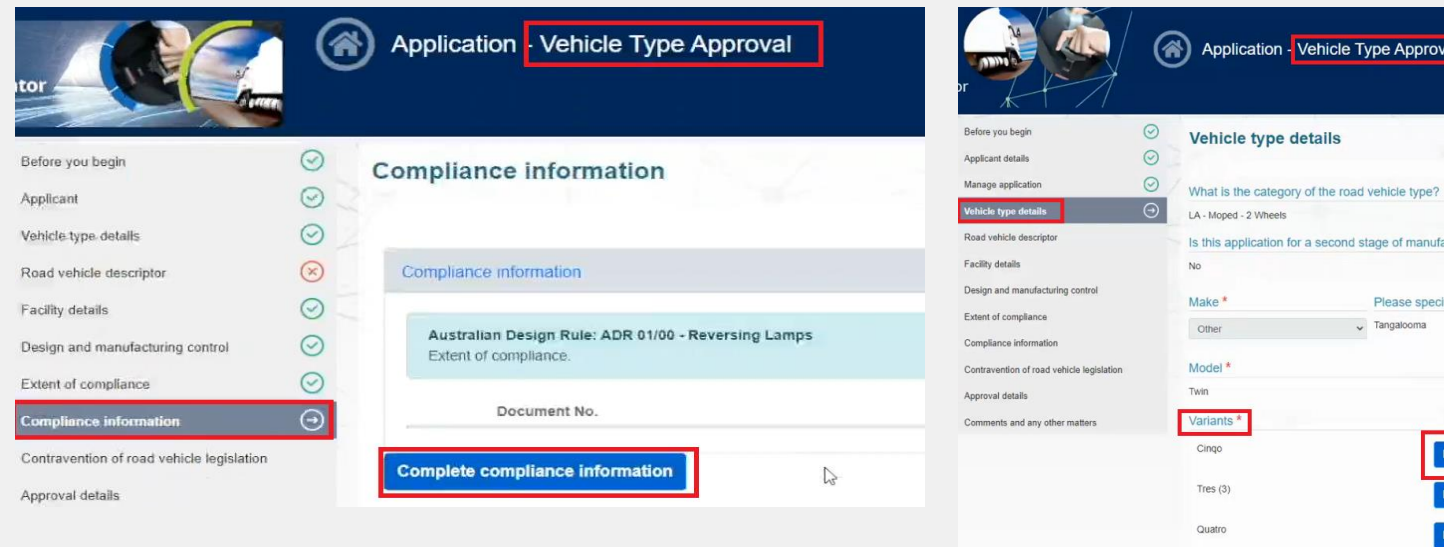

|                                                                                                    | Application - Vehicle Type Approval                                                                            | Manage compliance information                                                                                                    |                                  |
|----------------------------------------------------------------------------------------------------|----------------------------------------------------------------------------------------------------|----------------------------------------------------------------------------------------------------|----------------------------------|
| you begin Solution of the second second seco | Vehicle type details What is the category of the road vehicle type? LA - Moped - 2 Wheels                      | or Manage compliance information                                                                                                    |                                  |
| details<br>and manufacturing control<br>of compliance<br>ance information<br>vention of road vehicle legislation<br>al details<br>ints and any other matters                                                                                                    | No No Make  Please specify make * Other Tangatooma Model * Twin Variants * Cinqo Manage compliance information | Variant       Cinqo         ADR       ADR 01/00 - Reversing Lamps         ADR 01/00 - Reversing Lamps       ADR 05/00 - Direction Indicators         ADR 14/02 - Rear Vision Mirrors       ADR 14/02 - Rear Vision Mirrors | Document No.<br>1<br>2<br>3<br>5 |
|                                                                                                    | Tres (3) Manage compliance information Quatro Manage compliance information                                    | Save and Continue                                                                                                    |                                  |

### **Extent of compliance options expanded**

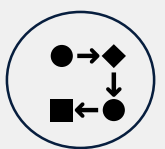

In single road vehicle (trailers and special purpose vehicles), vehicle type or Model Report approval applications, you can select **Not** applicable/Exempt for

compliance with Australian Design Rules (ADRs).

#### **ROVER Release 8A**

| ADR                                                                                                    | Extent of compliance                                                                    |  |
|----------------------------------------------------------------------------------------------------|-----------------------------------------------------------------------------------------|--|
| ADR 01/00 - Reversing Lamps                                                                             | ~                                                                                       |  |
| ADR 02/01 - Side Door Latches and Hinges                                                                | Full compliance<br>Substantial compliance - non-compliance is minor and inconsequential |  |
| ADR 03/04 - Seats and Seat Anchorages Substantial compliance - otherwise suitable Not applicable/Exempt |                                                                                         |  |

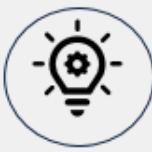

= Current

The Not applicable/Exempt option has been split in 2: Not Applicable and ADR Exemption.

= Different

#### **ROVER Release 8B**

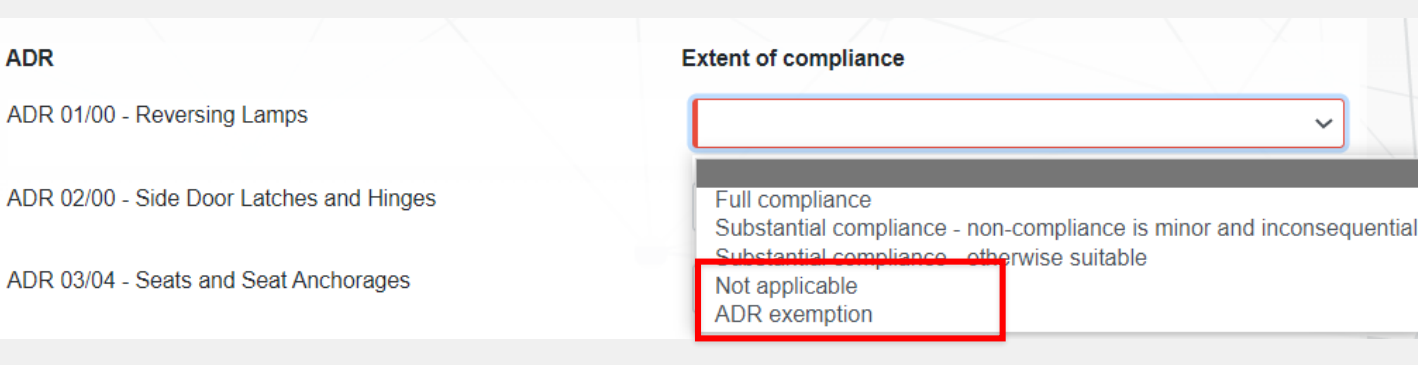

= New

## Design and manufacturing control

### Name change: Design control page

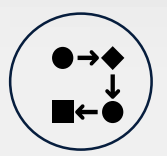

= Current

### Called **Design control** page.

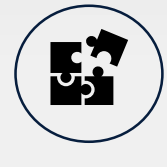

### Renamed to **Design and manufacturing control** to better capture the manufacturing component of demonstrated control.

### ROVER Release 8B

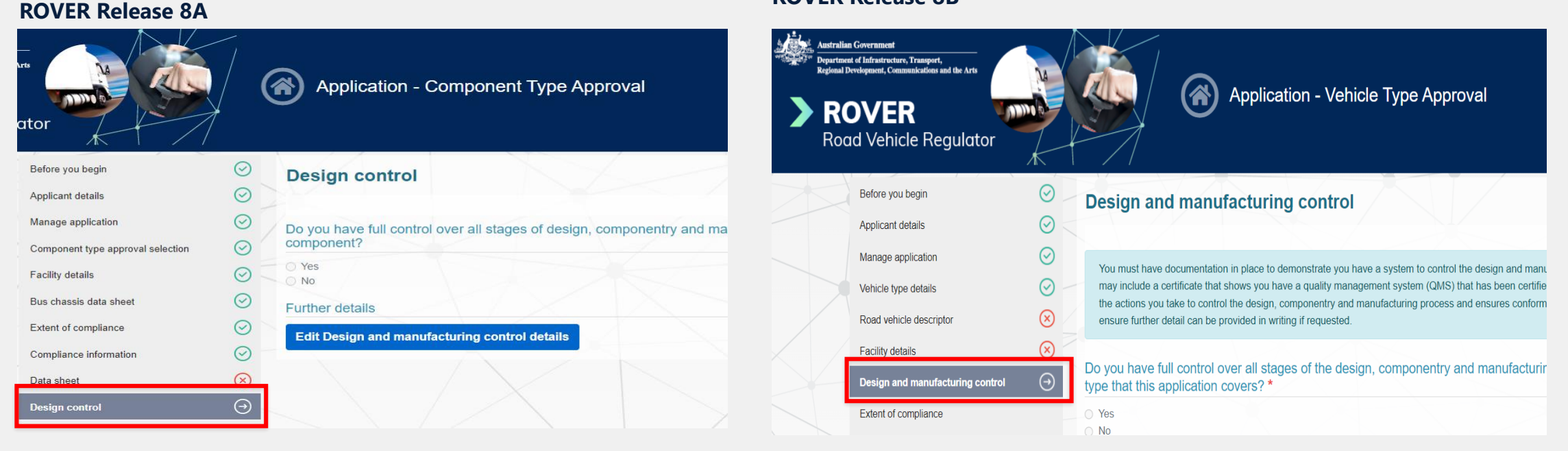

💇 ) = New 🛛 🚺 🖬 🖬 💽 💽

# Indicating you have full control for type approval applications

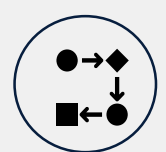

You must demonstrate full control over all stages of the design, componentry and manufacturing process by uploading either a relevant ISO certificate or quality management system (QMS) summary document.

### **ROVER Release 8A**

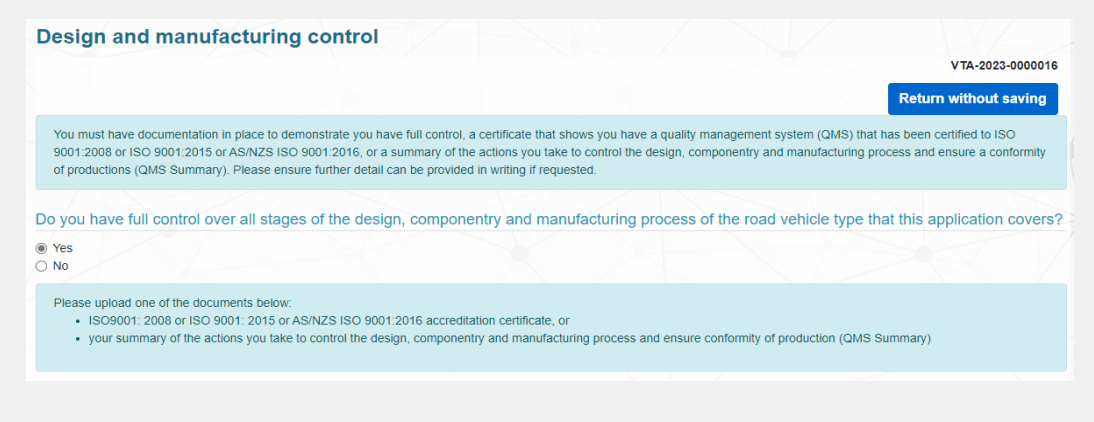

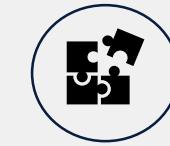

You no longer need to upload documents demonstrating you have full control. You are asked to read the <u>QMS checklist</u> and need to select **Yes** or **No** when asked **Does your quality management system include all elements identified in the checklist?** 

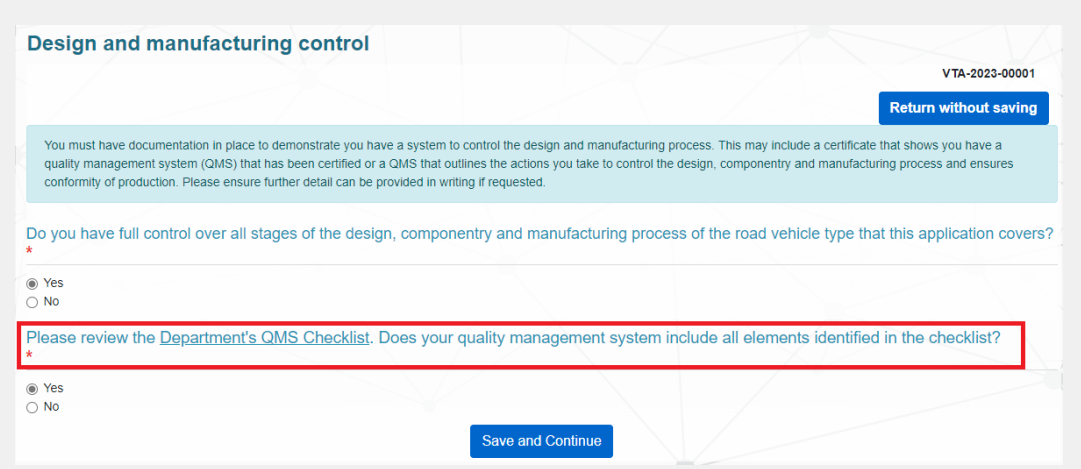

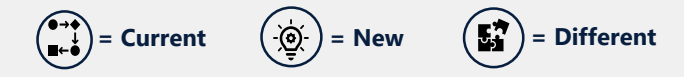

# **Changes to values**

### Vehicle weight in kilograms

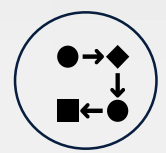

The weight metrics for vehicles (including trailers) is captured as **tonnes** in ROVER and kilograms on the Register of Approved Vehicles (RAV).

### **ROVER Release 8A**

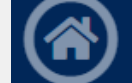

= Current

Begin Application - Single Road Vehicle

= Different

### Vehicle use

What type of vehicle are you seeking approval for? \*

Trailer (with an ATM less than or equal to 4.5 tonnes)

= New

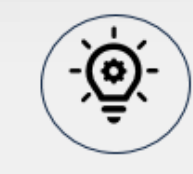

The weight metrics for vehicles (including trailers) is captured as **kilograms** in ROVER and on the RAV.

### **ROVER Release 8B**

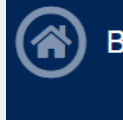

Begin Application - Single Road Vehicle

#### Vehicle use

What type of vehicle are you seeking approval for? \*

Trailer (with an ATM greater than 4,500 kg)

## End